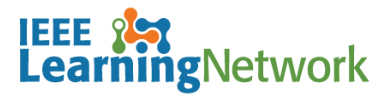

# How do I manage pop-up blockers for courses on the IEEE Learning Network (ILN)?

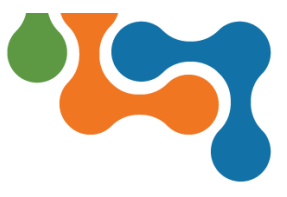

# **Overview**

A pop-up blocker is software that prevents pop-up windows from appearing on a website. Some pop-up blockers work by immediately closing the pop-up window, while others disable the command that calls the pop-up window. Most browser software allows you to turn the blocker on or off. Because ILN courses often launch in a pop-up window, you may need to disable your browser's pop-up blocker to allow courses to play on your browser.

# Disabling Pop-up Blockers on Commonly Used Browsers

The following instructions may be helpful in disabling pop-up blockers on your browser. Please consult the **Help** section for your specific browser if it is not listed here.

## **Microsoft Edge**

To disable pop-up blockers in Edge:

- Open Microsoft Edge, select Menu (3 dots icon on top right corner of the browser) > Settings > Cookies and site permissions
- 2. Select Pop-ups and redirects.
- Site permissions / Pop-ups and redirects

Site Permissions on Microsoft Edge

- 3. Turn on **Block** to block pop-ups and **Turn Off** to allow pop-ups.
- **NOTE:** You can also add specific websites, for which you want to block and allow pop-ups.

## **Mozilla Firefox**

To disable pop-up blockers in Firefox:

1. Click the **Menu** icon and select **Options** from the list.

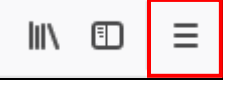

Menu Icon in Mozilla Firefox

- 2. Click the Privacy & Security option.
- 3. Deselect the **Block Pop-up Windows** checkbox in the **Permissions** section.
- **NOTE:** Click on the **Exceptions** buttons to add specific sites where you want to allow pop-ups. Click the **Save Changes** button to close the dialog box.
- 4. Close the **Options** tab.

#### **Google Chrome**

By default, Chrome will notify you when a pop-up is blocked and provide you an option to see it.

To turn off pop-up blocker in Chrome:

1. Click the **Customize and Control Google Chrome** icon and select **Settings** from the menu.

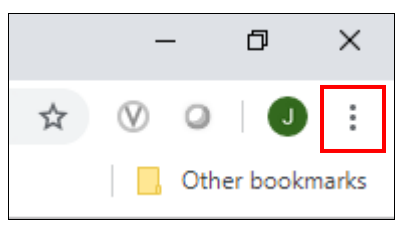

Customize and Control Google Chrome Icon

- 2. Scroll to the bottom of the list and click **Advanced** to expand the section.
- 3. Click **Content Settings** in the **Privacy and Security** section to expand the list of options.
- 4. Click Pop-ups and redirects from the list.
- 5. Toggle the **Blocked (recommended)** switch to the left (Off) to disable the pop-up blocker.
- **NOTE:** To enable pop-up blocker on specific sites, toggle the **Blocked** switch to On (right) and click the **Add** button in the **Allow** section to enter specific URLs.
- 6. Close the Setting tab. All changes will be saved.

## **Apple Safari**

To disable pop-up blockers in Safari:

- 1. Select **Safari > Preferences**, then select **Websites** at the top of the window.
- 2. Select Pop-up Windows on the left side.
- 3. Use the When Visiting Other Websites drop-down menu to choose one of the following:
  - Block and Notify
  - Block
  - Allow

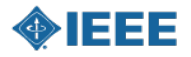